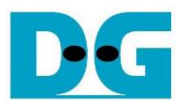

# AES256GCM 10G25G IP Demo Instruction

| 1. | En  | vironment Setup                 | 1  |
|----|-----|---------------------------------|----|
| 2. | FP  | GA development board setup      | 3  |
| 3. | Nio | s II Command Shell              | 5  |
| 4. | Cor | mmand detail and testing result | 6  |
| 4  | .1  | KeyIn Setting                   | 6  |
| 4  | .2  | IvIn Setting                    | 6  |
| 4  | .3  | Show Data Memory                | 7  |
| 4  | .4  | Fill AAD Memory                 | 8  |
| 4  | .5  | Fill DataIn Memory              | 9  |
| 4  | .6  | Encrypt Data                    | 10 |
| 4  | .7  | Decrypt Data                    | 11 |
| 4  | .8  | Bypass Data                     | 12 |
| 4  | .9  | Clone Memory                    | 13 |
| 4  | .10 | Loop verification               | 14 |
| 5. | Re  | vision History                  | 15 |
|    |     | -                               |    |

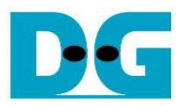

## AES256GCM10G25G IP Demo Instruction

Rev1.03 9-May-2023

This document describes the instruction to demonstrate the operation of AES256GCM10G25GIP on FPGA development boards. In the demonstration, AES256GCM10G25GIP is used to encrypt and decrypt data between two memories in FPGA and provide authentication tag. User can fill memory with Additional Authenticated Data (AAD), DataIn patterns, set encryption/decryption key, Initialization Vector (IV), and control test operation via Nios II Command Shell.

### 1. Environment Setup

To operate AES256GCM10G25GIP demo, please prepare following test environment.

- 1) FPGA development board
  - Agilex F-series development kit,
  - Arria10 SoC Development board
- 2) Test PC.
- 3) Micro USB cable for JTAG connection connecting between FPGA boards and Test PC.
- 4) Quartus programmer for programming FPGA and Nios II command shell, installed on PC.
- 5) SOF file named "AES256GCM10G25G.sof" (To download these files, please visit our web site at <u>www.design-gateway.com</u>)

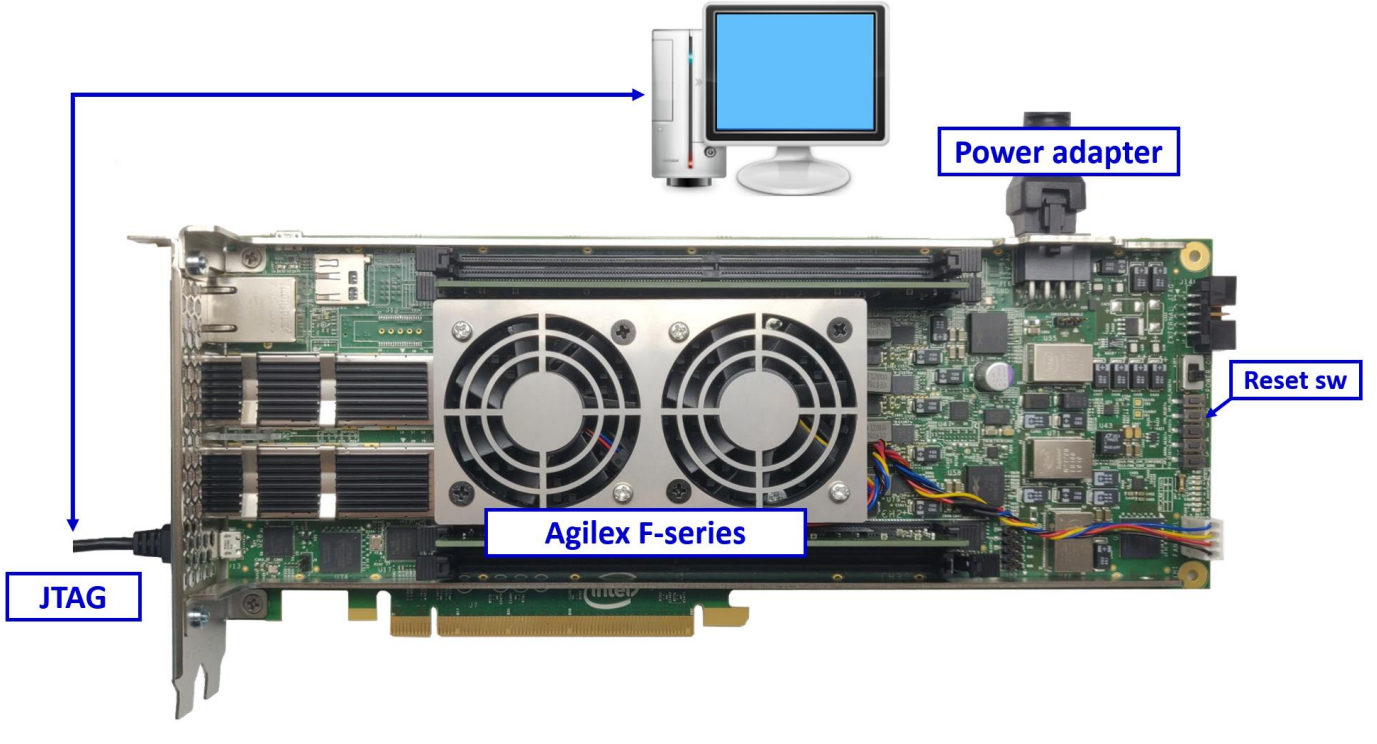

Figure 1-1 AES256GCM10G25GIP demo environment on Agilex F-series board

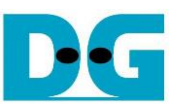

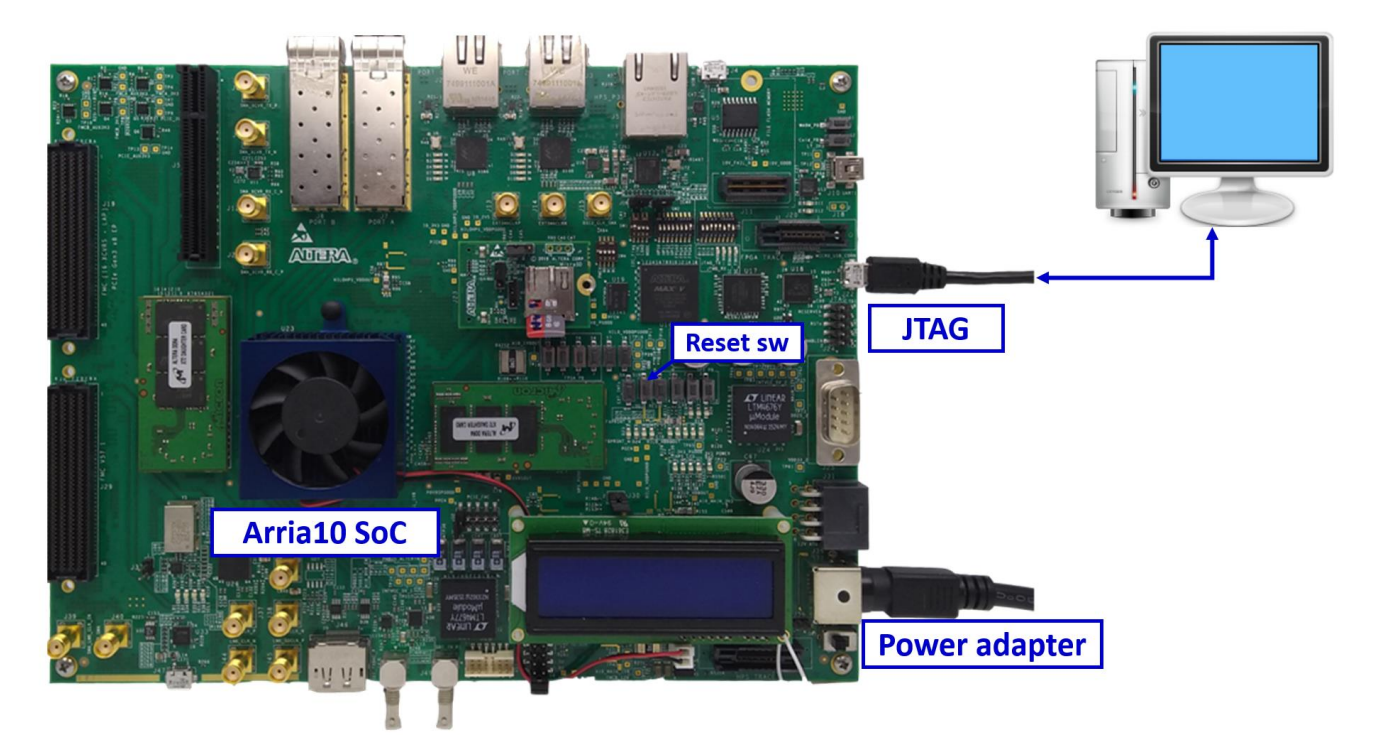

Figure 1-2 AES256GCM10G25GIP demo environment on Arria10 SoC board

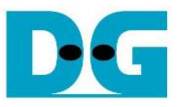

### 2. FPGA development board setup

- 1) Make sure power switch is off and connect power supply to FPGA development board.
- 2) Connect USB cables between FPGA board and PC via micro-USB ports.
- 3) Turn on power switch for FPGA board.
- 4) Open Quartus Programmer to program FPGA through USB-1 by following step.
  - i) Click "Hardware Setup..." to select
    - AGF FPGA Development Kit [USB-1] for Agilex F-series
    - USB-BlasterII [USB-1] for Arria10 SoC
  - ii) Click "Auto Detect" and select FPGA number.
  - iii) Select FPGA device icon (Agilex or A10SoC).
  - iv) Click "Change File" button, select SOF file in pop-up window and click "open" button.
  - v) Check "program".
  - vi) Click "Start" button to program FPGA.
  - vii) Wait until Progress status is equal to 100%.

| 😃 Quartus Prime Prog                    | grammer Pro Edition - [AE                              | S.cdf]*                  |          |               |           |          |           |              | _             |          | $\times$ |
|-----------------------------------------|--------------------------------------------------------|--------------------------|----------|---------------|-----------|----------|-----------|--------------|---------------|----------|----------|
| <u>File Edit View Pr</u>                | ocessing <u>T</u> ools <u>W</u> indo                   | ow <u>H</u> elp          |          |               |           |          |           | Se           | arch Intel FP | GA       | 6        |
| i) Click Hardy                          | ware Setup -> USB-1                                    | ]                        |          |               |           | Г        | vii) Wait | until Progre | ss = 100%     | 1        |          |
|                                         | i)                                                     |                          |          |               |           |          | ٦.        | (vii)        |               |          |          |
| Hardware Setup                          | AGF FPGA Developmen                                    | it Kit [USB-1]           |          | Mode: JTAG    |           | *        | Proj      | gress:       | 100% (Suc     | cessful) |          |
| <ul> <li>Enable real-time IS</li> </ul> | SP to allow background pro<br>vi) Click "Start" button | ogramming when ava       | ailable  |               |           |          |           |              |               |          |          |
| vi                                      | File                                                   | Device                   | Checksum | Usercode      | Program/  | Verify   | Blank-    | Examine      | Security      | Erase    | ISP      |
|                                         | ii) Salaat FRCA mush oo                                | ngfb014r2452e3wr0        | 35208705 | 35208705      | Configure |          | Check     |              | Bit           |          | CLAMP    |
| ii Stop                                 | <none></none>                                          | VTAP10                   | 00000000 | <none></none> |           | v) Check | "Progran  | n‴           |               |          |          |
| Auto Detect                             |                                                        |                          |          |               |           |          |           |              |               |          |          |
| X Delete                                |                                                        |                          | _        |               |           |          |           |              |               |          |          |
| Add File                                | iv) Click "Change File" bu                             | itton -> Select sof file | e        |               |           |          |           |              |               |          |          |
| Change File                             | •                                                      |                          |          |               |           |          |           |              |               |          | Þ        |
| Save File                               |                                                        | iii) Select FP           | PGA      |               |           |          |           |              |               |          |          |
| Add Device                              | (intel)                                                |                          |          |               |           |          |           |              |               |          |          |
| 1 <sup>10</sup> Up                      |                                                        |                          |          |               |           |          |           |              |               |          |          |
| J <sup>™</sup> Down                     |                                                        |                          |          |               |           |          |           |              |               |          |          |
|                                         | AGFB014R24                                             | ARO VTAP                 | 10       |               |           |          |           |              |               |          |          |
|                                         | 4                                                      |                          |          |               |           |          |           |              |               |          |          |
|                                         |                                                        |                          |          |               |           |          |           |              |               |          |          |
|                                         |                                                        |                          |          |               |           |          |           |              |               |          |          |
|                                         |                                                        |                          |          |               |           |          |           |              |               |          |          |
|                                         |                                                        |                          |          |               |           |          |           |              |               |          |          |
|                                         |                                                        |                          |          |               |           |          |           |              |               |          |          |

Figure 2-1 FPGA Programmer for Agilex

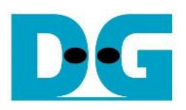

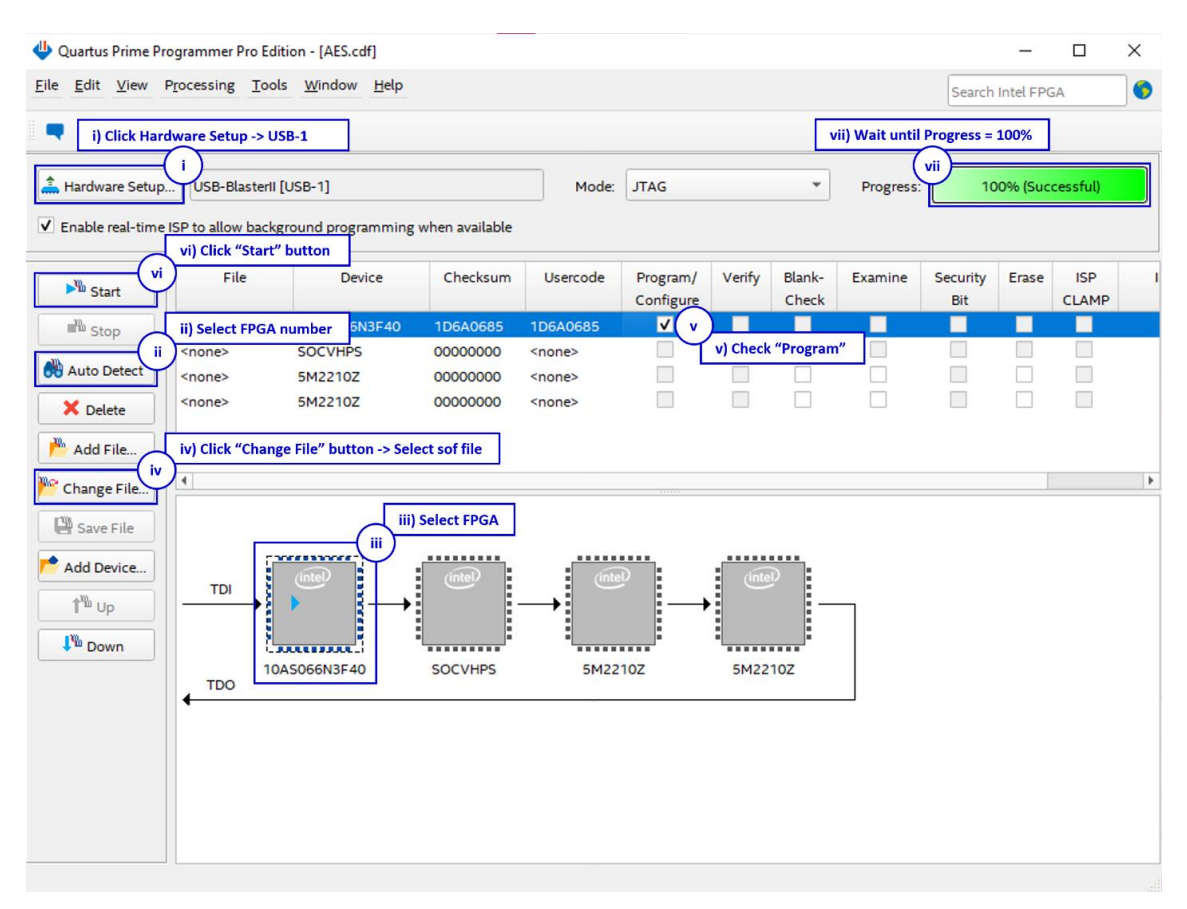

Figure 2-2 FPGA Programmer for A10SoC

For A10SoC after program SOF file complete, Quartus Prime will show popup message of Intel FPGA IP Evaluation Mode Status as shown in Figure 2-3. Please do not press cancel button.

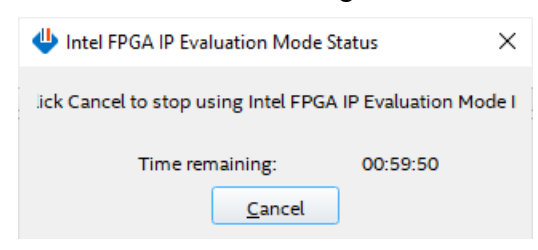

Figure 2-3 Intel FPGA IP Evaluation Mode Status

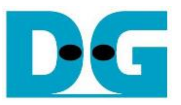

## 3. Nios II Command Shell

User can fill RAMs with plain or cipher data patterns, set encryption/decryption key and control test operation via Nios II Command Shell. When configuration is completed, AES256GCM10G25GIP demo command menu will be displayed as shown in Figure 3-1. The detailed information of each menu is described in topic 4.

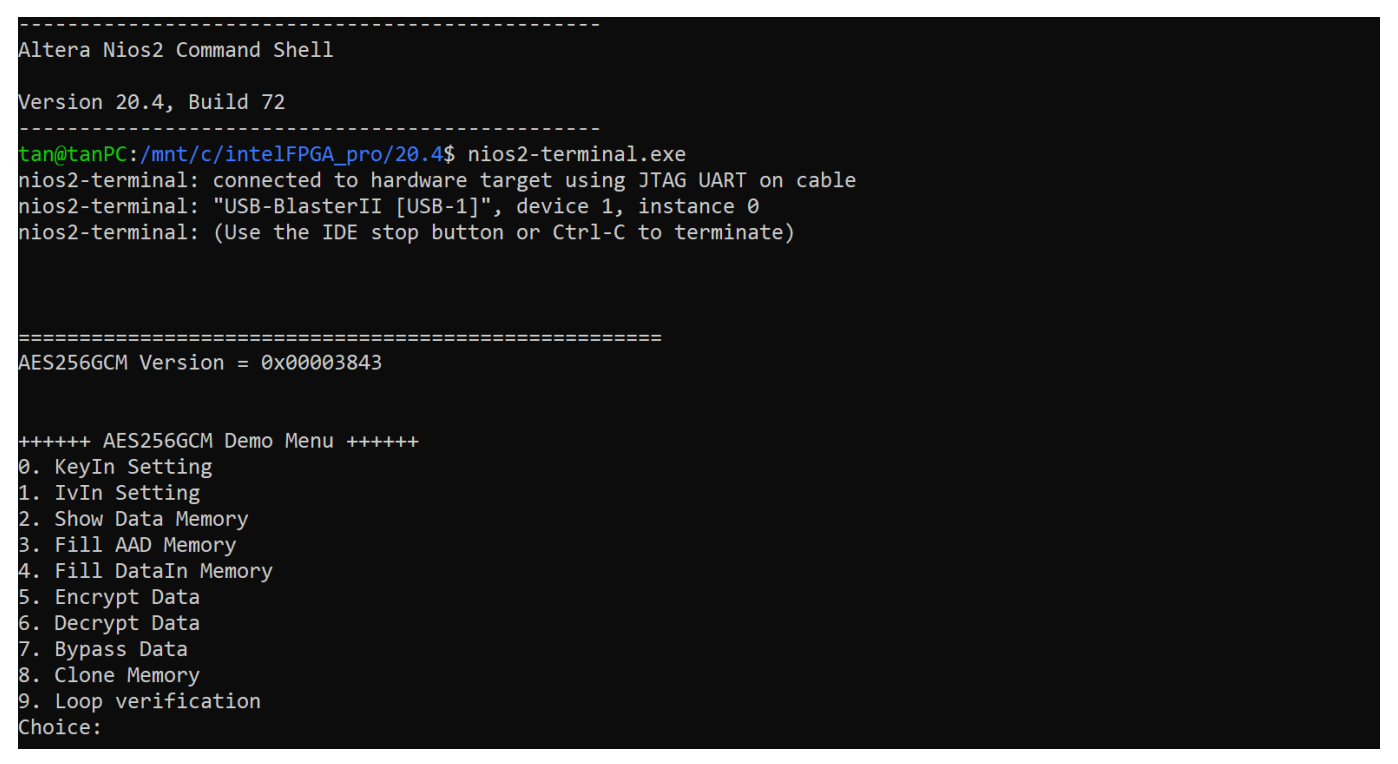

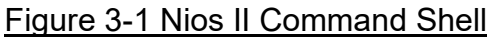

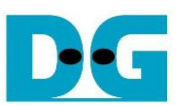

## 4. Command detail and testing result

#### 4.1 KeyIn Setting

Step to set key as follows

- a) Select "KeyIn Setting".
- b) Current key will be displayed on Nios II Command Shell as shown in Figure 4-1.
- c) Set new key: User is allowed to input new key in hex format or press "enter" to skip setting new key. Then the current key is printed again.

| +++++ AES256GCM Demo Menu +++++<br>0. KeyIn Setting                                      |
|------------------------------------------------------------------------------------------|
| 1. IvIn Setting                                                                          |
| 2. Show Data Memory                                                                      |
| 3. Fill AAD Memory                                                                       |
| 4. Fill DataIn Memory                                                                    |
| 5. Encrypt Data                                                                          |
| 6. Decrypt_Data                                                                          |
| 7. Bypass Data                                                                           |
| 8. Clone Memory                                                                          |
| 9. Loop verification                                                                     |
| Choice: 0                                                                                |
| +++ KeyIn Setting +++                                                                    |
| KeyIn= 0x00000000000000000000000000000000000                                             |
| (enter to use KeyIn)= 0x00112233445566778899aabbccddeeff00112233445566778899aabbccddeeff |
| new KeyIn= 0x00112233445566778899AABBCCDDEEFF00112233445566778899AABBCCDDEEFF            |
|                                                                                          |

Figure 4-1 Keyln setting example

#### 4.2 IvIn Setting

Step to set IV as follows

- a) Select "IvIn Setting".
- b) Current IV will be displayed on Nios II Command Shell as shown in Figure 4-2.
- c) Set new IV: User is allowed to input new IV in hex format or press "enter" to skip setting new IV. Then the current IV is printed again.

| +++++ AES256GCM Demo Menu ++++++                |  |
|-------------------------------------------------|--|
| 0. KeyIn Setting                                |  |
| 1. IvIn Setting                                 |  |
| 2. Show Data Memory                             |  |
| 3. Fill AAD Memory                              |  |
| 4. Fill DataIn Memory                           |  |
| 5. Encrypt Data                                 |  |
| 6. Decrypt Data                                 |  |
| 7. Bypass Data                                  |  |
| 8. Clone Memory                                 |  |
| 9. Loop verification                            |  |
| Choice: 1                                       |  |
|                                                 |  |
| +++ IvIn Setting +++                            |  |
| IvIn= 0x0000000000000000000000000               |  |
| (enter to use IvIn)= 0x1001200f0011000f20003400 |  |
| new IvIn= 0x1001200F0011000F20003400            |  |
|                                                 |  |

Figure 4-2 lvln setting example

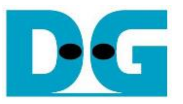

#### 4.3 Show Data Memory

To show data in memory, user can select "Show Data Memory". User can input the desired length of data in byte to show. The data length will be aligned to 128 bits. DataIn and DataOut will be displayed in table-form as shown in Figure 4-4. User can press "enter" to use 80 bytes as default value.

| <pre>++++++ 0. Key] 1. IvIr 2. Show 3. Fill 4. Fill 5. Encr 6. Decr 7. Bypa 8. Clor 9. Loop Choices +++ Sho Number</pre> | AES256GCM<br>In Setting<br>N Data Mem<br>L AAD Mem<br>L DataIn M<br>rypt Data<br>ass Data<br>ne Memory<br>o verifica<br>: 2<br>pw Data Me<br>of Data i | A Demo Mer<br>g<br>nory<br>ory<br>Aemory<br>Aemory +++<br>in byte (e | nu ++++++<br>enter = 80 | 3):       |           |           |           |           |  |
|----------------------------------------------------------------------------------------------------|----------------------------------------------------------------------------------------------------|----------------------------------------------------------------------|-------------------------|-----------|-----------|-----------|-----------|-----------|--|
|                                                                                                    |                                                                                                    | DataIn Me                                                            | emory                   |           |           | DataOut I | Memory    |           |  |
| Addr#                                                                                                    | .03                                                                                                    | .4/                                                                  | .8B                     | .CF       | .03       | .4/       | .8B       | .CF       |  |
| 0001                                                                                                    | 00000000                                                                                                    | 00000000                                                             | 00000000                | 000000000 | 00000000  | 00000000  | 00000000  | 00000000  |  |
| 0001:                                                                                                    | 000000000                                                                                                    | 000000000                                                            | 000000000               | 000000000 | 00000000  | 000000000 | 000000000 | 000000000 |  |
| 0002:                                                                                                    | 000000000                                                                                                    | 000000000                                                            | 00000000                | 000000000 | 000000000 | 000000000 | 00000000  | 000000000 |  |
| 0003:                                                                                                    | 000000000                                                                                                    | 000000000                                                            | 000000000               | 000000000 | 00000000  | 000000000 | 000000000 | 000000000 |  |
| 0004:                                                                                                    | 000000000                                                                                                    | 000000000                                                            | 000000000               | 000000000 | 000000000 | 000000000 | 000000000 | 000000000 |  |

Figure 4-3 Displayed data when input the desired length of data

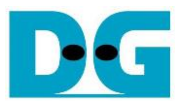

#### 4.4 Fill AAD Memory

Step to set AAD as follows

- a) Select "Fill AAD Memory".
- b) Input the desired length of AAD in byte. In case of zero-length AAD operation, user can input "0" or press "enter" then end process of this menu. In case of non-zero-length AAD, user can select AAD pattern as shown in Figure 4-3.
- c) There are four pattern to fill AAD memory.
  - a. zero pattern
  - b. 8-bit counter
  - c. 16-bit counter
  - d. 32-bit counter
- d) AAD memory will be filled with selected pattern by the number of AAD and zeropadding to become 128-bit padded data.

| +++++            | AES256GC    | M Demo Mer    | nu ++++++ |          |           |           |           |          |
|------------------|-------------|---------------|-----------|----------|-----------|-----------|-----------|----------|
| 0. Key           | In Setting  | 5             |           |          |           |           |           |          |
| 1. IVI<br>2. Cha | n Setting   |               |           |          |           |           |           |          |
| 2. Sno           | W Data Mer  | nory          |           |          |           |           |           |          |
| ), LTT<br>V C!J  | I AAD Memo  | ory<br>Momony |           |          |           |           |           |          |
| 4. FII<br>5. Epc | I Dalain i  | lemony        |           |          |           |           |           |          |
| 5. EIIC          | nypt Data   |               |           |          |           |           |           |          |
| 7 Ryn            | ass Data    |               |           |          |           |           |           |          |
| 7. Dyp<br>8. Clo | ne Memory   |               |           |          |           |           |           |          |
| 9. Loo           | n verifica  | ation         |           |          |           |           |           |          |
| Choice           | : 3         |               |           |          |           |           |           |          |
|                  |             |               |           |          |           |           |           |          |
| +++ Fi           | .11 AAD Mer | nory +++      |           |          |           |           |           |          |
| Length           | of AAD in   | n byte (er    | nter = 0) | : 123    |           |           |           |          |
| Choose           | AAD patte   | ern           |           |          |           |           |           |          |
| a. zer           | o pattern   |               |           |          |           |           |           |          |
| b. 8-b           | it counter  | n             |           |          |           |           |           |          |
| c. 16-           | bit counte  | er            |           |          |           |           |           |          |
| d. 32-           | bit counte  | er            |           |          |           |           |           |          |
| Choice           | : b         |               |           |          |           |           |           |          |
|                  |             | DataIn Me     | emory     |          |           | DataOut N | Memory    |          |
| Addr#            | .03         | .47           | .8B       | .CF      | .03       | .47       | .8B       | .CF      |
| 0000:            | 00010203    | 04050607      | 08090A0B  | 0C0D0E0F | 00000000  | 00000000  | 00000000  | 00000000 |
| 0001:            | 10111213    | 14151617      | 18191A1B  | 1C1D1E1F | 00000000  | 00000000  | 00000000  | 00000000 |
| 0002:            | 20212223    | 24252627      | 28292A2B  | 2C2D2E2F | 00000000  | 00000000  | 00000000  | 00000000 |
| 0003:            | 30313233    | 34353637      | 38393A3B  | 3C3D3E3F | 00000000  | 00000000  | 00000000  | 00000000 |
| 0004:            | 40414243    | 44454647      | 48494A4B  | 4C4D4E4F | 00000000  | 00000000  | 00000000  | 00000000 |
| 0005:            | 50515253    | 54555657      | 58595A5B  | 5C5D5E5F | 00000000  | 00000000  | 00000000  | 00000000 |
| 0006:            | 60616263    | 64656667      | 68696A6B  | 6C6D6E6F | 000000000 | 00000000  | 00000000  | 00000000 |
| 0007:            | 70717273    | 74757677      | 78797A00  | 00000000 | 00000000  | 000000000 | 000000000 | 00000000 |
|                  |             |               |           |          |           |           |           |          |

Figure 4-4 Displayed data when set AAD pattern

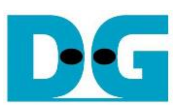

#### 4.5 Fill DataIn Memory

Step to fill DataIn in memory as follows

- a) Select "Fill DataIn Memory".
- b) Input the desired length of data in byte. In case of zero-length DataIn operation, user can input "0" or press "enter" on keyboard then end process of this menu. In case of non-zero-length DataIn, user can select data pattern.
- c) There are four pattern to fill memory.
  - a. zero pattern
  - b. 8-bit counter
  - c. 16-bit counter
  - d. 32-bit counter
- d) Whole DataIn memory is filled with selected pattern after AAD according to the number of input data length as displayed in Figure 4-5.

| ++++++<br>0. Key]<br>1. IvIr<br>2. Show<br>3. Fill<br>4. Fill<br>5. Encr<br>6. Decr<br>7. Bypa<br>8. Clor<br>9. Loop<br>Choice: | AES256GCM<br>In Setting<br>N Data Mem<br>L AAD Memo<br>L DataIn M<br>rypt Data<br>rypt Data<br>ass Data<br>ne Memory<br>o verifica<br>: 4 | 1 Demo Mer<br>g<br>nory<br>ory<br>1emory<br>ation | ıu ++++++ |          |           |           |           |          |
|----------------------------------------------------------------------------------------------------|----------------------------------------------------------------------------------------------------|---------------------------------------------------|-----------|----------|-----------|-----------|-----------|----------|
| +++ Fil<br>Length<br>Choose<br>a. zerc<br>b. 8-bi<br>c. 16-b<br>d. 32-b<br>Choice:                                              | Ll DataIn<br>of DataIr<br>DataIn pa<br>pattern<br>it counter<br>pit counter<br>pit counter<br>c c                                         | Memory ++<br>n in byte<br>attern<br>er<br>er      | (enter =  | 0): 112  |           |           |           |          |
|                                                                                                    |                                                                                                    | DataIn Me                                         | monu      |          |           |           | lemony    |          |
| ∆ddr#                                                                                                    | 0 3                                                                                                    | 4 7                                               | 8         | C F      | 0 3       | 4 7       | 8 B       | C F      |
| 0000:                                                                                                    | 00010203                                                                                                    | 04050607                                          | 08090A0B  | 0C0D0E0F | 00000000  | 00000000  | 00000000  | 00000000 |
| 0001:                                                                                                    | 10111213                                                                                                    | 14151617                                          | 18191A1B  | 1C1D1E1F | 00000000  | 00000000  | 00000000  | 00000000 |
| 0002:                                                                                                    | 20212223                                                                                                    | 24252627                                          | 28292A2B  | 2C2D2E2F | 00000000  | 00000000  | 00000000  | 00000000 |
| 0003:                                                                                                    | 30313233                                                                                                    | 34353637                                          | 38393A3B  | 3C3D3E3F | 00000000  | 00000000  | 00000000  | 00000000 |
| 0004:                                                                                                    | 40414243                                                                                                    | 44454647                                          | 48494A4B  | 4C4D4E4F | 00000000  | 00000000  | 00000000  | 00000000 |
| 0005:                                                                                                    | 50515253                                                                                                    | 54555657                                          | 58595A5B  | 5C5D5E5F | 00000000  | 00000000  | 00000000  | 00000000 |
| 0006:                                                                                                    | 60616263                                                                                                    | 64656667                                          | 68696A6B  | 6C6D6E6F | 00000000  | 00000000  | 00000000  | 00000000 |
| 0007:                                                                                                    | 70717273                                                                                                    | 74757677                                          | 78797A00  | 00000000 | 00000000  | 00000000  | 00000000  | 00000000 |
| 0008:                                                                                                    | 00000001                                                                                                    | 00020003                                          | 00040005  | 00060007 | 00000000  | 00000000  | 00000000  | 00000000 |
| 0009:                                                                                                    | 00080009                                                                                                    | 000A000B                                          | 000C000D  | 000E000F | 00000000  | 00000000  | 00000000  | 00000000 |
| 000A:                                                                                                    | 00100011                                                                                                    | 00120013                                          | 00140015  | 00160017 | 00000000  | 00000000  | 00000000  | 00000000 |
| 000B:                                                                                                    | 00180019                                                                                                    | 001A001B                                          | 001C001D  | 001E001F | 00000000  | 00000000  | 00000000  | 00000000 |
| 000C:                                                                                                    | 00200021                                                                                                    | 00220023                                          | 00240025  | 00260027 | 00000000  | 00000000  | 00000000  | 00000000 |
| 000D:                                                                                                    | 00280029                                                                                                    | 002A002B                                          | 002C002D  | 002E002F | 00000000  | 00000000  | 00000000  | 00000000 |
| 000E:                                                                                                    | 00300031                                                                                                    | 00320033                                          | 00340035  | 00360037 | 000000000 | 000000000 | 000000000 | 00000000 |

Figure 4-5 Displayed data when set DataIn length and data pattern

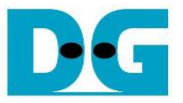

#### 4.6 Encrypt Data

Select "Encrypt Data" to encrypt DataIn in memory. Current length of AAD and length of DataIn are printed on Nios II Command Shell. When the encryption process is finished, both DataIn and DataOut will be displayed in table-form and 128-bit encryption tag will be printed as shown in Figure 4-6.

| <pre>++++++ 0. Key] 1. IvIn 2. Shou 3. Fil] 4. Fil] 5. Encn 6. Decn 7. Bypa 8. Clon 9. Loop Choice</pre> | AES256GCM<br>In Setting<br>w Data Mem<br>l AAD Memo<br>l DataIn M<br>rypt Data<br>rypt Data<br>ass Data<br>ne Memory<br>p verifica<br>: 5 | 1 Demo Mer<br>g<br>nory<br>ory<br>Aemory<br>ation | nu ++++++  |          |          |           |          |          |
|----------------------------------------------------------------------------------------------------|----------------------------------------------------------------------------------------------------|---------------------------------------------------|------------|----------|----------|-----------|----------|----------|
| +++ Eng                                                                                                  | crvpt Data                                                                                                    | 3 +++                                             |            |          |          |           |          |          |
| Length                                                                                                   | of encryp                                                                                                    | ot-AAD : 1                                        | L23 byte   |          |          |           |          |          |
| Length                                                                                                   | of encryp                                                                                                    | ot-Data :                                         | 112 byte   |          |          |           |          |          |
|                                                                                                    |                                                                                                    |                                                   |            |          |          |           |          |          |
|                                                                                                    |                                                                                                    | DataIn Me                                         | emory      |          |          | DataOut N | lemory   |          |
| Addr#                                                                                                    | .03                                                                                                    | .47                                               | .8B        | .CF      | .03      | .47       | .8B      | .CF      |
| 0000:                                                                                                    | 00010203                                                                                                    | 04050607                                          | 08090A0B   | 0C0D0E0F | 00010203 | 04050607  | 08090A0B | 0C0D0E0F |
| 0001:                                                                                                    | 10111213                                                                                                    | 14151617                                          | 18191A1B   | 1C1D1E1F | 10111213 | 14151617  | 18191A1B | 1C1D1E1F |
| 0002:                                                                                                    | 20212223                                                                                                    | 24252627                                          | 28292A2B   | 2C2D2E2F | 20212223 | 24252627  | 28292A2B | 2C2D2E2F |
| 0003:                                                                                                    | 30313233                                                                                                    | 34353637                                          | 38393A3B   | 3C3D3E3F | 30313233 | 34353637  | 38393A3B | 3C3D3E3F |
| 0004:                                                                                                    | 40414243                                                                                                    | 44454647                                          | 48494A4B   | 4C4D4E4F | 40414243 | 44454647  | 48494A4B | 4C4D4E4F |
| 0005:                                                                                                    | 50515253                                                                                                    | 54555657                                          | 58595A5B   | 5C5D5E5F | 50515253 | 54555657  | 58595A5B | 5C5D5E5F |
| 0006:                                                                                                    | 60616263                                                                                                    | 64656667                                          | 68696A6B   | 6C6D6E6F | 60616263 | 64656667  | 68696A6B | 6C6D6E6F |
| 0007 <b>:</b>                                                                                            | 70717273                                                                                                    | 74757677                                          | 78797A00   | 00000000 | 70717273 | 74757677  | 78797A00 | 00000000 |
| 0008:                                                                                                    | 00000001                                                                                                    | 00020003                                          | 00040005   | 00060007 | DDF0CA11 | 4C764E96  | 86BE4884 | 96BDCDBF |
| 0009:                                                                                                    | 00080009                                                                                                    | 000A000B                                          | 000C000D   | 000E000F | 7042B8F5 | E7992D9D  | 7E05B475 | BCFAE8A0 |
| 000A:                                                                                                    | 00100011                                                                                                    | 00120013                                          | 00140015   | 00160017 | 404C4651 | 0009B5EC  | FC8DE8D5 | 4A474C9C |
| 000B:                                                                                                    | 00180019                                                                                                    | 001A001B                                          | 001C001D   | 001E001F | A8C9D384 | D9D9AF2E  | BCDAC47C | 56D4D92E |
| 000C:                                                                                                    | 00200021                                                                                                    | 00220023                                          | 00240025   | 00260027 | 61B102ED | 06055796  | 7FB29D51 | B7D7B39E |
| 000D:                                                                                                    | 00280029                                                                                                    | 002A002B                                          | 002C002D   | 002E002F | A6BF1270 | D6CD8386  | 87C0E35B | EB06EB91 |
| 000E:                                                                                                    | 00300031                                                                                                    | 00320033                                          | 00340035   | 00360037 | 8BDDCDD5 | AD42B614  | 7FA7BFBB | 3EAD73F9 |
| Tag : 3                                                                                                  | 32E2954A01                                                                                                    | LB49F9D940                                        | C8FE237A51 | L0D36    |          |           |          |          |

Figure 4-6 Nios II Command Shell after finished encryption process

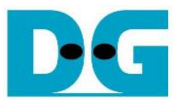

### 4.7 Decrypt Data

Select "Decrypt Data" to decrypt DataIn in memory. Current length of AAD and length of DataIn are printed on Nios II Command Shell. When the decryption process is finished, both DataIn and DataOut will be displayed in table-form and 128-bit decryption tag will be printed as shown in Figure 4-7.

| ++++++<br>0. Key]<br>1. IvIr<br>2. Show<br>3. Fill<br>4. Fill<br>5. Encr<br>6. Decr<br>7. Bypa<br>8. Clor<br>9. Loop<br>Choice: | AES256GCM<br>In Setting<br>Data Memo<br>ADDATA Memo<br>LAAD Memo<br>DataIn M<br>rypt Data<br>rypt Data<br>ass Data<br>ne Memory<br>D verifica<br>6 | 1 Demo Mer<br>g<br>nory<br>ory<br>1emory<br>ation | nu ++++++  |          |          |           |          |          |
|----------------------------------------------------------------------------------------------------|----------------------------------------------------------------------------------------------------|---------------------------------------------------|------------|----------|----------|-----------|----------|----------|
| +++ Dec                                                                                                    | crypt Data                                                                                                    | ) +++                                             |            |          |          |           |          |          |
| Length                                                                                                    | of decry                                                                                                    | ot-AAD : 1                                        | L23 byte   |          |          |           |          |          |
| Length                                                                                                    | of decry                                                                                                    | ot-Data :                                         | 112 byte   |          |          |           |          |          |
|                                                                                                    |                                                                                                    |                                                   |            |          |          |           |          |          |
|                                                                                                    |                                                                                                    | DataIn Me                                         | emory      |          |          | DataOut M | 1emory   |          |
| Addr#                                                                                                    | .03                                                                                                    | .47                                               | .8B        | .CF      | .03      | .47       | .8B      | .CF      |
| 0000:                                                                                                    | 00010203                                                                                                    | 04050607                                          | 08090A0B   | 0C0D0E0F | 00010203 | 04050607  | 08090A0B | 0C0D0E0F |
| 0001:                                                                                                    | 10111213                                                                                                    | 14151617                                          | 18191A1B   | 1C1D1E1F | 10111213 | 14151617  | 18191A1B | 1C1D1E1F |
| 0002:                                                                                                    | 20212223                                                                                                    | 24252627                                          | 28292A2B   | 2C2D2E2F | 20212223 | 24252627  | 28292A2B | 2C2D2E2F |
| 0003:                                                                                                    | 30313233                                                                                                    | 34353637                                          | 38393A3B   | 3C3D3E3F | 30313233 | 34353637  | 38393A3B | 3C3D3E3F |
| 0004:                                                                                                    | 40414243                                                                                                    | 44454647                                          | 48494A4B   | 4C4D4E4F | 40414243 | 44454647  | 48494A4B | 4C4D4E4F |
| 0005:                                                                                                    | 50515253                                                                                                    | 54555657                                          | 58595A5B   | 5C5D5E5F | 50515253 | 54555657  | 58595A5B | 5C5D5E5F |
| 0006:                                                                                                    | 60616263                                                                                                    | 64656667                                          | 68696A6B   | 6C6D6E6F | 60616263 | 64656667  | 68696A6B | 6C6D6E6F |
| 0007:                                                                                                    | 70717273                                                                                                    | 74757677                                          | 78797A00   | 00000000 | 70717273 | 74757677  | 78797A00 | 00000000 |
| 0008:                                                                                                    | 00000001                                                                                                    | 00020003                                          | 00040005   | 00060007 | DDF0CA11 | 4C764E96  | 86BE4884 | 96BDCDBF |
| 0009:                                                                                                    | 00080009                                                                                                    | 000A000B                                          | 000C000D   | 000E000F | 7042B8F5 | E7992D9D  | 7E05B475 | BCFAE8A0 |
| 000A:                                                                                                    | 00100011                                                                                                    | 00120013                                          | 00140015   | 00160017 | 404C4651 | 0009B5EC  | FC8DE8D5 | 4A474C9C |
| 000B:                                                                                                    | 00180019                                                                                                    | 001A001B                                          | 001C001D   | 001E001F | A8C9D384 | D9D9AF2E  | BCDAC47C | 56D4D92E |
| 000C:                                                                                                    | 00200021                                                                                                    | 00220023                                          | 00240025   | 00260027 | 61B102ED | 06055796  | 7FB29D51 | B7D7B39E |
| 000D:                                                                                                    | 00280029                                                                                                    | 002A002B                                          | 002C002D   | 002E002F | A6BF1270 | D6CD8386  | 87C0E35B | EB06EB91 |
| 000E:                                                                                                    | 00300031                                                                                                    | 00320033                                          | 00340035   | 00360037 | 8BDDCDD5 | AD42B614  | 7FA7BFBB | 3EAD73F9 |
| Tag : 3                                                                                                    | 38D40A66DE                                                                                                    | 0401DA370                                         | C47D215A4I | F9C4     |          |           |          |          |

Figure 4-7 Nios II Command Shell after finished decryption process

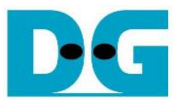

#### 4.8 Bypass Data

Select "Bypass Data" to Bypass DataIn in memory. Current length of AAD and length of DataIn are printed on Nios II Command Shell. When the Bypass process is finished, both DataIn and DataOut will be displayed in table-form as shown in Figure 4-8.

| ++++++<br>0. Key<br>1. IvI<br>2. Sho<br>3. Fil<br>4. Fil<br>5. Enc<br>6. Dec<br>7. Byp<br>8. Clo<br>9. Loo<br>Choice | AES256GCM<br>In Setting<br>w Data Mer<br>l AAD Mer<br>l DataIn M<br>rypt Data<br>rypt Data<br>ass Data<br>ne Memory<br>p verifica<br>: 7 | M Demo Mer<br>g<br>nory<br>ory<br>Memory<br>ation | ιu <del>+++++</del> + |          |          |           |          |          |
|----------------------------------------------------------------------------------------------------|----------------------------------------------------------------------------------------------------|---------------------------------------------------|-----------------------|----------|----------|-----------|----------|----------|
| +++ By<br>Length<br>Length                                                                                           | pass Data<br>of decryp<br>of decryp                                                                                                    | +++<br>pt-AAD : 1<br>pt-Data :                    | l23 byte<br>112 byte  |          |          |           |          |          |
|                                                                                                    |                                                                                                    | DataIn Me                                         | emory                 |          |          | DataOut N | lemory   |          |
| Addr#                                                                                                    | .03                                                                                                    | .47                                               | .8B                   | .CF      | .03      | .47       | .8B      | .CF      |
| 0000:                                                                                                    | 00010203                                                                                                    | 04050607                                          | 08090A0B              | 0C0D0E0F | 00010203 | 04050607  | 08090A0B | 0C0D0E0F |
| 0001:                                                                                                    | 10111213                                                                                                    | 14151617                                          | 18191A1B              | 1C1D1E1F | 10111213 | 14151617  | 18191A1B | 1C1D1E1F |
| 0002:                                                                                                    | 20212223                                                                                                    | 24252627                                          | 28292A2B              | 2C2D2E2F | 20212223 | 24252627  | 28292A2B | 2C2D2E2F |
| 0003:                                                                                                    | 30313233                                                                                                    | 34353637                                          | 38393A3B              | 3C3D3E3F | 30313233 | 34353637  | 38393A3B | 3C3D3E3F |
| 0004:                                                                                                    | 40414243                                                                                                    | 44454647                                          | 48494A4B              | 4C4D4E4F | 40414243 | 44454647  | 48494A4B | 4C4D4E4F |
| 0005:                                                                                                    | 50515253                                                                                                    | 54555657                                          | 58595A5B              | 5C5D5E5F | 50515253 | 54555657  | 58595A5B | 5C5D5E5F |
| 0006:                                                                                                    | 60616263                                                                                                    | 64656667                                          | 68696A6B              | 6C6D6E6F | 60616263 | 64656667  | 68696A6B | 6C6D6E6F |
| 0007:                                                                                                    | 70717273                                                                                                    | 74757677                                          | 78797A00              | 00000000 | 70717273 | 74757677  | 78797A00 | 00000000 |
| 0008:                                                                                                    | 00000001                                                                                                    | 00020003                                          | 00040005              | 00060007 | 00000001 | 00020003  | 00040005 | 00060007 |
| 0009:                                                                                                    | 00080009                                                                                                    | 000A000B                                          | 000C000D              | 000E000F | 00080009 | 000A000B  | 000C000D | 000E000F |
| 000A:                                                                                                    | 00100011                                                                                                    | 00120013                                          | 00140015              | 00160017 | 00100011 | 00120013  | 00140015 | 00160017 |
| 000B:                                                                                                    | 00180019                                                                                                    | 001A001B                                          | 001C001D              | 001E001F | 00180019 | 001A001B  | 001C001D | 001E001F |
| 000C:                                                                                                    | 00200021                                                                                                    | 00220023                                          | 00240025              | 00260027 | 00200021 | 00220023  | 00240025 | 00260027 |
| 000D:                                                                                                    | 00280029                                                                                                    | 002A002B                                          | 002C002D              | 002E002F | 00280029 | 002A002B  | 002C002D | 002E002F |
| 000E:                                                                                                    | 00300031                                                                                                    | 00320033                                          | 00340035              | 00360037 | 00300031 | 00320033  | 00340035 | 00360037 |

#### Figure 4-8 Nios II Command Shell after finished Bypass process

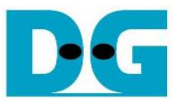

#### 4.9 Clone Memory

Select "Clone Memory" for copy DataOut memory to DataIn memory. When the process is finished, both DataIn and DataOut will be displayed in table-form as shown in Figure 4-9.

| ++++++<br>0. Key]<br>1. IvIn<br>2. Shou<br>3. Fil]<br>4. Fil]<br>5. Encn<br>6. Decn<br>7. Bypa<br>8. Clon<br>9. Loop<br>Choice<br>+++ Clo | AES256GCM<br>In Setting<br>w Data Mem<br>l AAD Memo<br>l DataIn M<br>rypt Data<br>rypt Data<br>ass Data<br>ne Memory<br>o verifica<br>: 8 | M Demo Mer<br>g<br>nory<br>ory<br>Memory<br>ation<br>y +++ | nu ++++++ |          |          |           |          |          |
|----------------------------------------------------------------------------------------------------|----------------------------------------------------------------------------------------------------|------------------------------------------------------------|-----------|----------|----------|-----------|----------|----------|
|                                                                                                    |                                                                                                    | DataIn Me                                                  | emory     |          |          | DataOut N | lemory   |          |
| Addr#                                                                                                    | .03                                                                                                    | .47                                                        | .8B       | .CF      | .03      | .47       | .8B      | .CF      |
| 0000:                                                                                                    | 00010203                                                                                                    | 04050607                                                   | 08090A0B  | 0C0D0E0F | 00010203 | 04050607  | 08090A0B | 0C0D0E0F |
| 0001:                                                                                                    | 10111213                                                                                                    | 14151617                                                   | 18191A1B  | 1C1D1E1F | 10111213 | 14151617  | 18191A1B | 1C1D1E1F |
| 0002:                                                                                                    | 20212223                                                                                                    | 24252627                                                   | 28292A2B  | 2C2D2E2F | 20212223 | 24252627  | 28292A2B | 2C2D2E2F |
| 0003:                                                                                                    | 30313233                                                                                                    | 34353637                                                   | 38393A3B  | 3C3D3E3F | 30313233 | 34353637  | 38393A3B | 3C3D3E3F |
| 0004:                                                                                                    | 40414243                                                                                                    | 44454647                                                   | 48494A4B  | 4C4D4E4F | 40414243 | 44454647  | 48494A4B | 4C4D4E4F |
| 0005 <b>:</b>                                                                                                    | 50515253                                                                                                    | 54555657                                                   | 58595A5B  | 5C5D5E5F | 50515253 | 54555657  | 58595A5B | 5C5D5E5F |
| 0006:                                                                                                    | 60616263                                                                                                    | 64656667                                                   | 68696A6B  | 6C6D6E6F | 60616263 | 64656667  | 68696A6B | 6C6D6E6F |
| 0007 <b>:</b>                                                                                                    | 70717273                                                                                                    | 74757677                                                   | 78797A00  | 00000000 | 70717273 | 74757677  | 78797A00 | 00000000 |
| 0008:                                                                                                    | 00000001                                                                                                    | 00020003                                                   | 00040005  | 00060007 | 00000001 | 00020003  | 00040005 | 00060007 |
| 0009:                                                                                                    | 00080009                                                                                                    | 000A000B                                                   | 000C000D  | 000E000F | 00080009 | 000A000B  | 000C000D | 000E000F |
| 000A:                                                                                                    | 00100011                                                                                                    | 00120013                                                   | 00140015  | 00160017 | 00100011 | 00120013  | 00140015 | 00160017 |
| 000B:                                                                                                    | 00180019                                                                                                    | 001A001B                                                   | 001C001D  | 001E001F | 00180019 | 001A001B  | 001C001D | 001E001F |
| 000C:                                                                                                    | 00200021                                                                                                    | 00220023                                                   | 00240025  | 00260027 | 00200021 | 00220023  | 00240025 | 00260027 |
| 000D:                                                                                                    | 00280029                                                                                                    | 002A002B                                                   | 002C002D  | 002E002F | 00280029 | 002A002B  | 002C002D | 002E002F |
| 000E:                                                                                                    | 00300031                                                                                                    | 00320033                                                   | 00340035  | 00360037 | 00300031 | 00320033  | 00340035 | 00360037 |

Figure 4-9 Nios II Command Shell after finished Clone Memory process

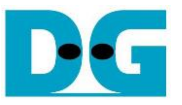

#### 4.10 Loop verification

Select "Loop verification", to check both encryption and decryption. In this menu, DataIn in memory will be encrypted/decrypted with all current parameters (key, IV, AAD and data in DataIn memory).

The function begins by read and store data from the DataIn memory as an original data and clear the DataOut memory before encryption, then start encryption process. After the encryption is completed, the data from the DataOut memory is cloned to the DataIn memory and decryption process is performed. Once the decryption is completed, the decrypted data is compared with the original data, and the encryption tag is compared with the decryption tag.

If the decrypted data and decryption tag match with original data and encryption tag, respectively, "Loop verification succeeded." is printed on Nios II Command Shell as shown in Figure 4-10.

| <pre>+++ Loop verification +++ KeyIn= 0x00112233445566778899AABBCCDDEEFF00112233445566778899AABBCCDDEEFF IvIn= 0x1001200F0011000F20003400 Length of encrypt-AAD : 62 byte Length of encrypt-Data : 56 byte</pre>                                                                                                    |
|----------------------------------------------------------------------------------------------------|
| KeyIn=       0x00112233445566778899AABBCCDDEEFF00112233445566778899AABBCCDDEEFF         IvIn=       0x1001200F0011000F20003400         Length of encrypt-AAD :       62 byte         Length of encrypt-Data :       56 byte         Addr# .03 .47 .8B .CF       .03 .47 .8B .CF         00001203 04050607 08090A0B 0C0D0E0F       00010203 04050607 08090A0B 0C0D0E0F         00011 10111213 14151617 18191A1B 1C1D1E1F       10111213 14151617 18191A1B 1C1D1E1F         0002: 20212223 24252627 28292A2B 2C2D2E2F       20212223 24252627 28292A2B 2C2D2E2F         0003: 30313233 34353637 38393A3B 3C3D0000       30313233 34353637 38393A3B 3C3D0000         0004: 0000001 00020003 00040005 00060007       DDF0CA11 4C764E96 86BE4884 96BDCDBF         0005: 00080009 000A000B 000C00D 000E000F       704288F5 E7992D9D 7E05B475 BCFAESA0         0006: 00100011 00120013 00140015 00160017       404C4651 0009B5EC FC8DE8D5 4A474C9C                                                                                                    |
| Original Data         Encrypted Data           Addr#         .03         .47         .8B         .CF         .03         .47         .8B         .CF           0000:         00010203         04050607         08090A0B         0C0DE0F         00010203         04050607         08090A0B         0C0DE0F           0001:         10111213         14151617         18191A1B         1C1D1E1F         10111213         14151617         18191A1B         1C1D1E1F           0002:         20212223         24252627         28292A2B         2C2D2E2F         20212223         24252627         28292A2B         2C2D2E2F           0003:         30313233         34353637         38393A3B         3C3D0000         30313233         34353637         38393A3B         3C3D0000           0004:         00000001         00020003         00040005         00060007         DDF0CA11         4C764E96         86BE4884         96BDCDBF           0005:         00080009         000A000B         000C000D         000E00F         7042B8F5         E7992D9D         7E05B475         BCFAESA0           0006:         00100011         00120013         00140015         00160017         404C4651         0009B5EC         FC8DE8D5         <        |
| 0007: 00180019 001A001B 0000000 00000000 A8C9D384 D9D9AF2E 00000000 00000000                                                                                                    |
| Encrypted Tag : 404544F835F7E98DF1376D210D48FF2A                                                                                                    |
| Encrypted Data         Decrypted Data           Addr#         .03         .47         .8B         .CF         .03         .47         .8B         .CF           0000:         00010203         04050607         08090A0B         0C0D0E0F         00010203         04050607         08090A0B         0C0D0E0F           0001:         10111213         14151617         18191A1B         1C1D1E1F         10111213         14151617         18191A1B         1C1D1E1F           0002:         20212223         24252627         28292A2B         2C2D2E2F         20212223         24252627         28292A2B         2C2D2E2F           0003:         30313233         34353637         38393A3B         3C3D0000         30313233         34353637         38393A3B         3C3D0000           0004:         DDF0CA11         4C764E96         86BE4884         96BDCDBF         00000001         00020003         00040005         00060007           0005:         7042BBF5         E7992D9D         7E05B475         BCFAE8A0         00080009         000A000B         0002000F         00066:         404C4651         0009B5EC         FC8DE8D5         4A474C9C         00100011         00120013         00140015         00160017         0007: |
| Loop verification succeeded.                                                                                                    |

Figure 4-10 Nios II Command Shell after loop verification is succeeded

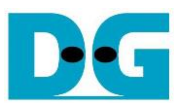

## 5. Revision History

| Revision | Date        | Description                                     |
|----------|-------------|-------------------------------------------------|
| 1.00     | 17-Jun-2022 | Initial version release                         |
| 1.02     | 27-Oct-2022 | Update description for new design               |
| 1.03     | 20-Jan-2023 | - Add Bypass feature.<br>- Improve performance. |